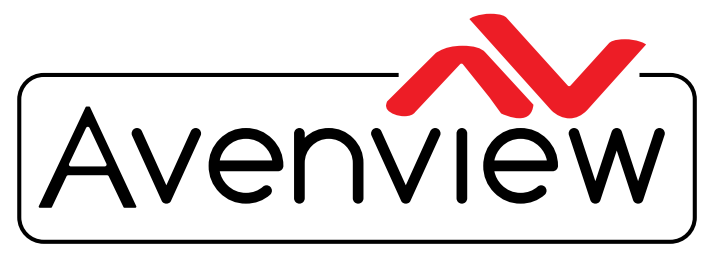

**Control Your Video** 

VIDEO WALLS VIDEO PROCESSORS VIDEO MATRIX SWITCHES EXTENDERS SPLITTERS WIRELESS CABLES & ACCESSORIES

# Multi-Input Scaler to HDMI with IR, RS 232 and Audio Support

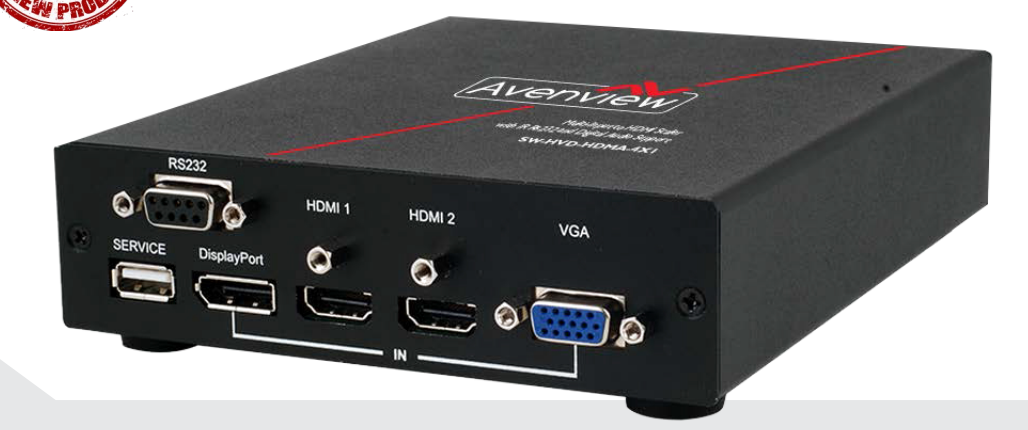

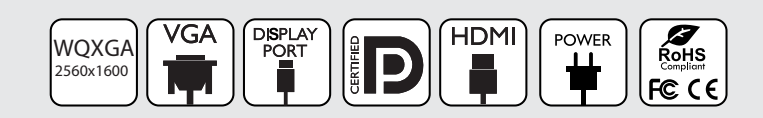

Model #: SW-HVD-HDMA-4X1

© 2015 Avenview Inc. All rights reserved.

The contents of this document are provided in connection with Avenview Inc. ("Avenview") products. Avenview makes no representations or warranties with respect to the accuracy or completeness of the contents of this publication and reserves the right to make changes to specifications and product descriptions at any time without notice. No license, whether express, implied, or otherwise, to any intellectual property rights is granted by this publication. Except as set forth in Avenview Standard Terms and Conditions of Sale, Avenview assumes no liability whatsoever, and claims any express or implied warranty, relating to its products are is strictly prohibited.

## TABLE OF CONTENTS

| SECTIO | N I: GETTING STARTED                                       | }             |
|--------|------------------------------------------------------------|---------------|
| 1.1    | IMPORTANT SAFEGUARDS                                       | }             |
| 1.2    | SAFETY INSTRUCTIONS                                        | }             |
| 1.3    | REGULATORY NOTICES FEDERAL COMMUNICATIONS COMMISSION (FCC) | 1             |
| 2.     | INTRODUCTION                                               | ;             |
| 2.1    | PACKAGE CONTENTS                                           | ;             |
| 2.2    | BEFORE INSTALLATION                                        | ,<br><b>)</b> |
| 2.3    |                                                            | ,<br>)        |
| 3.     | APPLICATION DIAGRAM                                        | 7             |
| 4.     | PANEL DESCRIPTION                                          | 3             |
|        | 4.1. INPUT PANEL (FRONT)                                   | 3             |
|        | 4.2. INPUT PANEL (REAR)                                    | 9             |
|        | 4.3. REMOTE CONTROLI                                       | 0             |
|        | 4.4 INSTALLATION (SW-HDM-HDMA-4X1)                         | 0             |
|        | 5. RS-232 Protocols I                                      | I             |
|        | 6. Supported Input ResolutionsI                            | 5             |
|        | 7. Supported Output Resolutions                            | 7             |
|        | 8. GENERAL TROUBLESHOOTING                                 | 8             |
| SECT   | TION 9: SPECIFICATIONS                                     | 9             |

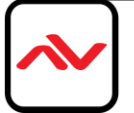

### **SECTION I: GETTING STARTED**

### **1.1 IMPORTANT SAFEGUARDS**

Please read all of these instructions carefully before you use the device. Save this manual for future reference.

#### What the warranty does not cover

- Any product, on which the serial number has been defaced, modified or removed.
- Damage, deterioration or malfunction resulting from:
- Accident, misuse, neglect, fire, water, lightning, or other acts of nature, unauthorized product modification, or failure to follow instructions supplied with the product.
- Repair or attempted repair by anyone not authorized by us.
- Any damage of the product due to shipment.
- Removal or installation of the product.
- External causes to the product, such as electric power fluctuation or failure.
- Use of supplies or parts not meeting our specifications.
- Normal wear and tear.
- Any other causes which does not relate to a product defect.
- Removal, installation, and set-up service charges.

### I.2 SAFETY INSTRUCTIONS

The SW-HVD-HDMA-4X1 Presentation Scaler has been tested for conformance to safety regulations and requirements, and has been certified for international use. However, like all electronic equipments, the SW-HVD-HDMA-4X1 should be used with care. Read the following safety instructions to protect yourself from possible injury and to minimize the risk of damage to the unit.

- $\triangle$  Do not dismantle the housing or modify the module.
- △ Dismantling the housing or modifying the module may result in electrical shock or burn.
- ▲ Refer all servicing to qualified service personnel.
- △ Do not attempt to service this product yourself as opening or removing housing may expose you to dangerous voltage or other hazards
- ▲ Keep the module away from liquids.
- ▲ Spillage into the housing may result in fire, electrical shock, or equipment damage. If an object or liquid falls or spills on to the housing, unplug the module immediately.
- $\triangle$  Have the module checked by a qualified service engineer before using it again.
- △ Do not use liquid or aerosol cleaners to clean this unit. Always unplug the power to the device before cleaning.

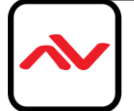

### **1.3 REGULATORY NOTICES FEDERAL COMMUNICATIONS COMMISSION (FCC)**

This equipment has been tested and found to comply with Part 15 of the FCC rules. These limits are designed to provide reasonable protection against harmful interference in a residential installation. Any changes or modifications made to this equipment may void the user's authority to operate this equipment.

| Warning symbols                                                | Description                                                                                                    |
|----------------------------------------------------------------|----------------------------------------------------------------------------------------------------|
|                                                                | ONLY USE THE PROVIDED POWER CABLE<br>OR POWER ADAPTER SUPPLIED. DO NOT<br>TAMPER WITH THE ELECTRICAL PARTS.<br>THIS MAY RESULT IN ELECTRICAL SHOCK<br>OR BURN. |
|                                                                | DO NOT TAMPER WITH THE UNIT. DOING<br>SO WILL VOID THE WARRANTY AND<br>CONTINUED USE OF THE PRODUCT.                                                           |
| BEWARE<br>this unit<br>contains<br>static<br>sensitive devices | THE VIDEO BOARDS ARE VERY SENSITIVE<br>TO STATIC. PLEASE ENSURE IF RACK<br>MOUNTED OR INSTALLED ON A SURFACE,<br>IT SHOULD BE IN A GROUNDED<br>ENVIROMENT.     |

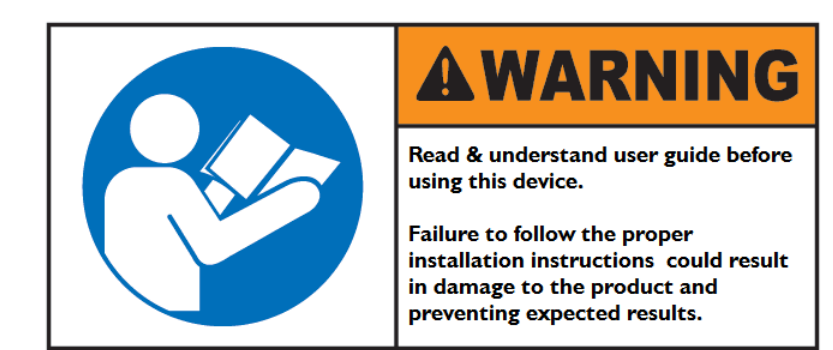

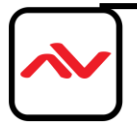

### 2. INTRODUCTION

The Avenview SW-HVD-HDMA-4X1 enables users to switch between 4 different Video/Audio sources to a single HDMI equipped display.

This reliable scaler/switcher is the perfect solution for combining and scaling Digital or Analog video sources (RGB/YPbPr/YCbCr) with your digital HDMI® display, with this scaler/switcher the cost of upgrading individual components (i.e. DVD player, PC, VCR, etc.) is eliminated.

### Features

- Supports HDMI and Component Video input up to 1080p@50/60Hz;
- Supports DisplayPort Video input up to 2560×1600@60Hz (RB);
- Supports VGA input up to 1920×1200@60/75Hz;
- Supports HDMI 3D processing (Frame Packing and Top-and Bottom signals) at 720p@50/60Hz and 1080p@24Hz;
- Side-by-Side Half signals at 720p@50/60Hz; 1080i@50/60Hz (input signal only) and 1080p@24/50/60Hz;
- Supports digital and analog audio bi-directional conversion;
- Supports embedding and de-embedding for the audio signals from individual inputs or from the HDMI source;
- Supports Component Video input via D-sub 15-pin to 3 RCA adaptor.

### 2.1 PACKAGE CONTENTS

Before you start the installation of the Extender, please check the package contents.

| Ι | SW-HVD-HDMA-4x1                |            |
|---|--------------------------------|------------|
| 2 | IR Remote (Batteries included) |            |
| 5 | Power Adapter 5V/2.6A          | the second |
| 7 | User's Manual                  |            |

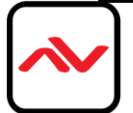

### 2.2 **BEFORE INSTALLATION**

- Put the product in a level and stable location. If the product falls, it may cause damage or malfunction to components within the casing.
- Do not place the product in temperatures under 0°C or over 50°C. High humidity may also cause the unit to malfunction.
- Use the DC power adapter with correct specifications supplied with the unit. If the improper power supply is used, this may result in malfunction of the unit and may cause fire.
- Do not twist or pull by force the ends of the HDMI/UTP cable. It can cause malfunction.

### 2.3 CABLE SPECIFICATIONS

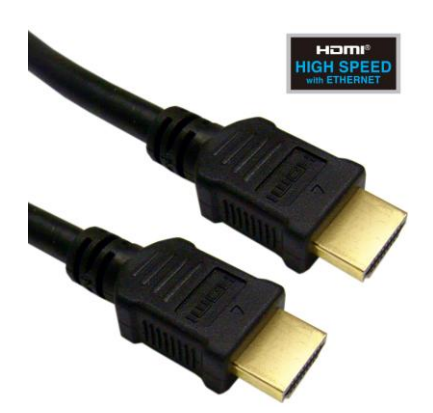

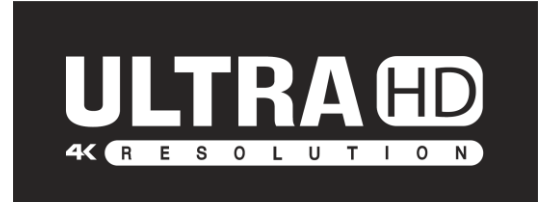

To achieve best results with our SW-HVD-HDMA-4X1 we highly recommend a high quality 26 or 24 AWG HDMI cable with the below specifications to maintain signal integrity and distances.

#### Features

- Length: 5m (16ft) to 15m (50ft)
- Bandwidth: 10.2 Gbps data transfer rate
- Supports Resolution: Up to 3840x2160 @ 24Hz and 4096x2160 @ 24Hz, 1080p @ 24Hz / 50/60Hz/3D
- Conductor gauge: 26 / 24 AWG
- Deep Color
- 3D Capable
- CEC
- Ethernet Channel
- Audio Return Channel
- Connector I: HDMI (Type A) Male
- Connector 2: HDMI (Type A) Male

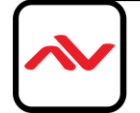

### 3. APPLICATION DIAGRAM

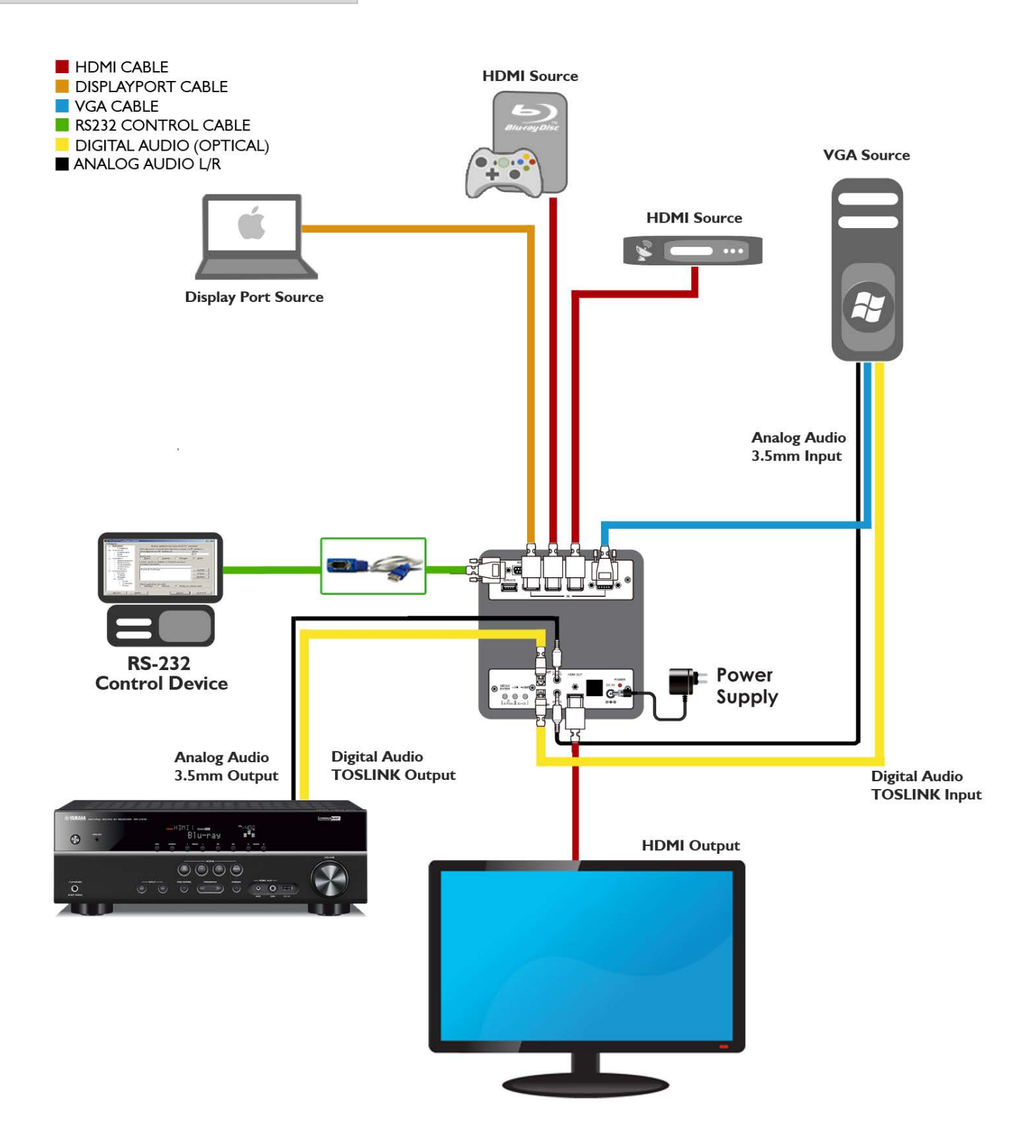

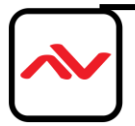

# 4.1 INPUT PANEL (SW-HVD-HDMA-4X1) Front Panel

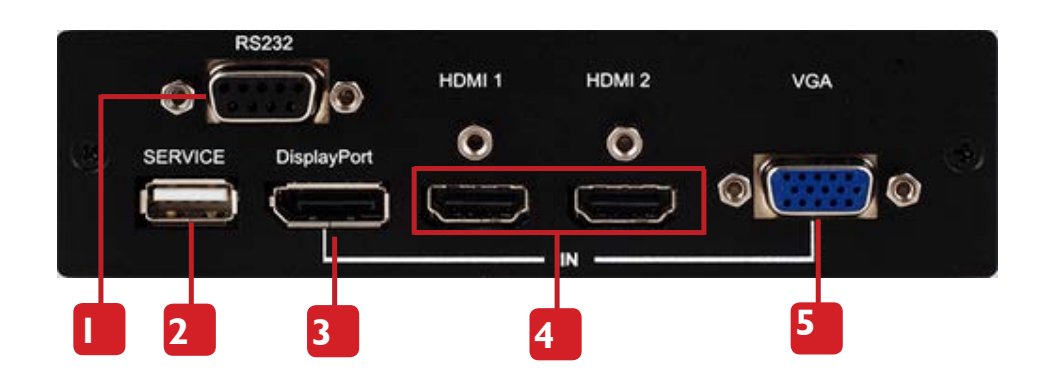

| I. <b>RS232:</b> Connect to a PC or RS-232 control system with a D-sub 9-pin cable for RS-232 control.                                                                                                    | 2. SERVICE: Manufacturer use only.                                                                         |
|----------------------------------------------------------------------------------------------------|----------------------------------------------------------------------------------------------------|
| 3. <b>DisplayPort IN:</b> Connect to a DisplayPort source device such as a PC/Laptop with a DisplayPort cable.                                                                                                    | 4. HDMI I/2 IN: Connect to the HDMI source devices such as a DVD player or a Set-top Box with HDMI cables. |
| 5. VGA IN: Connect to a VGA source such as a PC/<br>Laptop source equipment with a D-sub 15-pin cable or<br>to a Component Video source with a D-sub 15-pin to 3<br>RCA phono adaptor for component video signal input. |                                                                                                    |

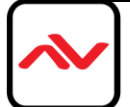

# 4.2 INPUT PANEL (SW-HVD-HDMA-4XI) Rear Panel

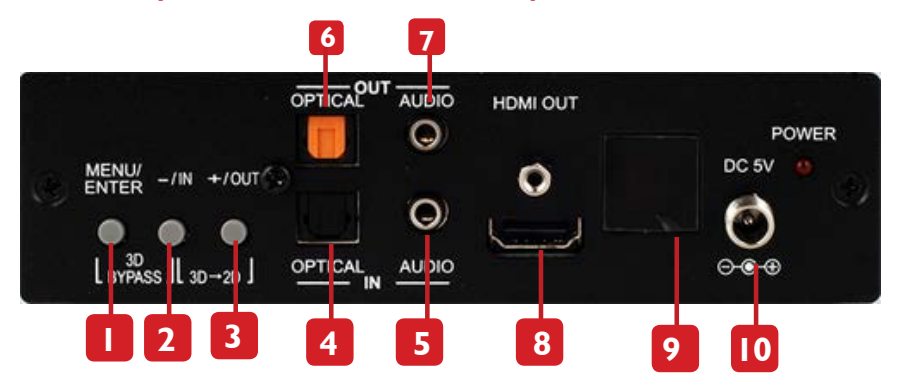

| <ol> <li>MENU/ENTER: Press this button to ENTER the On-<br/>screen Display (OSD) menu. Press again to confirm the<br/>selection.</li> </ol>                                                                                     | <ol> <li>MINUS (-)/IN: When in the OSD menu, press this<br/>button repeatedly to move down through the menu.<br/>When not in the OSD menu, press this button to<br/>quickly select the required input.</li> </ol> |
|----------------------------------------------------------------------------------------------------|----------------------------------------------------------------------------------------------------|
| <ol> <li>PLUS (+)/OUT: When in the OSD menu, press<br/>this button repeatedly to move up through the<br/>menu. When not in the OSD menu, press this<br/>button to quickly select the required output<br/>resolution.</li> </ol> | <ol> <li>OPTICAL IN: Digital audio TOSLINK input. Use<br/>this input to connect to a source with an<br/>OPTICAL cable.</li> </ol>                                                                                 |
| 5. <b>AUDIO IN:</b> Analog audio input. Use this input to connect to analog source with a 3.5mm mini-jack cable.                                                                                                    | 6. <b>OPTICAL OUT:</b> Digital audio TOSLINK output.<br>Use this output to connect to an Amplifier or<br>Active Speakers to an optical digital<br>input with an OPTICAL cable.                                    |
| <ol> <li>AUDIO OUT: Analog audio output. Use this<br/>output to connect to Active Speakers or an<br/>Amplifier with a 3.5mm mini-jack cable.</li> </ol>                                                                         | 8. HDMI OUT: Connect to a HDMI equipped<br>TV/monitor for display of the source signal.                                                                                                    |
| <ol> <li>IR Window: Receives the IR signal from the<br/>supplied IR Remote only.</li> </ol>                                                                                                    | 10. DC 5V and POWER LED: Connect the supplied 5V<br>DC power supply to the unit and plug the power<br>supply to AC wall outlet.                                                                                   |

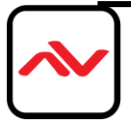

### 4.3 REMOTE CONTROL

### POWER:

Press this button to switch the device ON or to put the device into Standby mode.

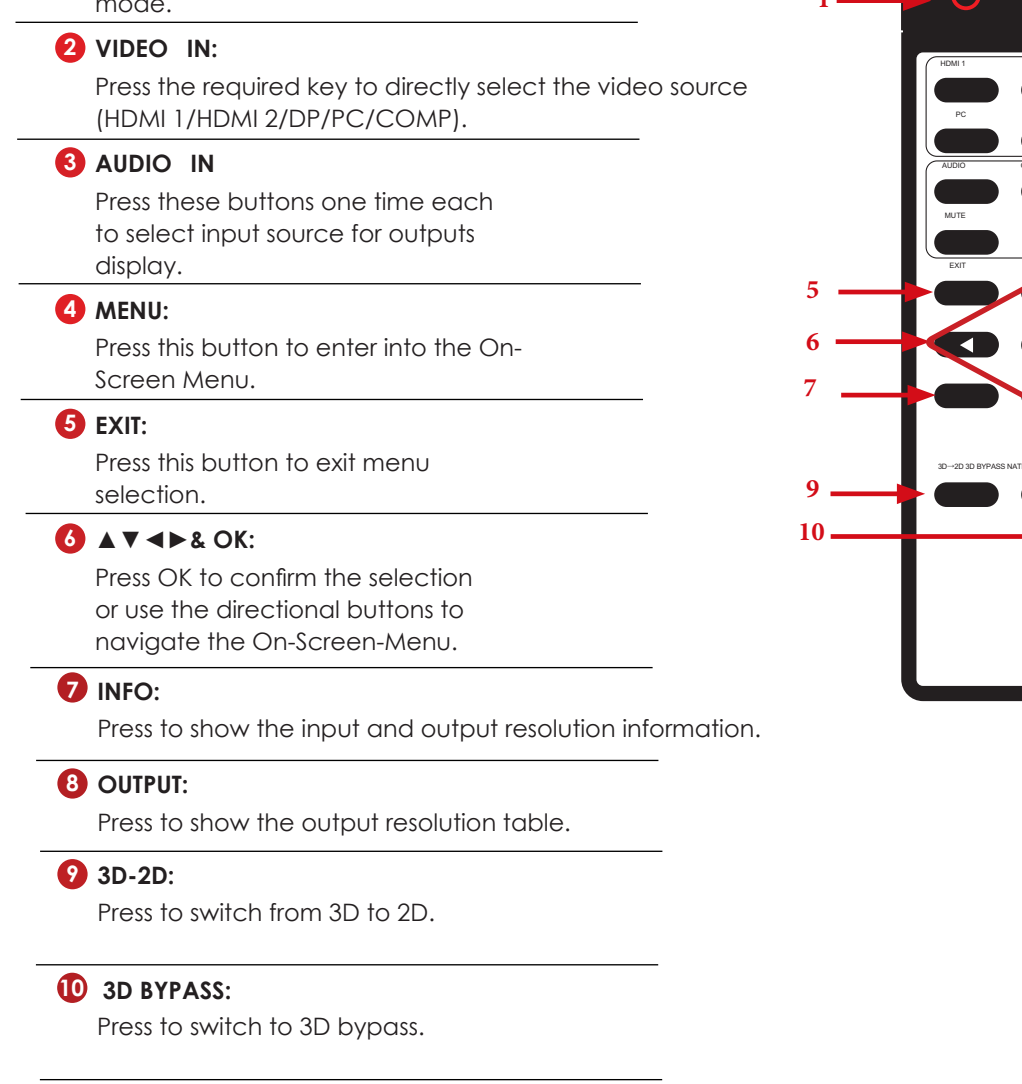

### INATIVE:

Press to switch to native resolution.

### 4.4 INSTALLATION (SW-HVD-HDMA-4XI)

To setup Avenview SW-HVD-HDMA-4X1 please follow these steps for connecting to a device:

- I. Power off sources such as using Laptop/PC DVD player at Podium or where installed.
- 2. Connect up to 4 video Sources to the Multi INPUT interfaces.
- 3. Connect an HDMI cable to HDMI supported Display.
- 3. Connect an Audio source (if required) to Audio OUT or Optical OUT.
- 4. Plug in 5V/2.6 DC power adapter to the screw terminal of SW-HVD-HDMA-4X1 Power LED illuminate
- 5. Power on all 4 Sources and HDMI Display
- 7. When the Input is connected and turned on the corresponding LED will light on the LINK LED when signal is detected and transmitting.

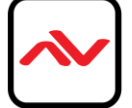

2

3

4

8

11

| SCALER |            |  |
|--------|------------|--|
| Pin    | Definition |  |
| I      | NC         |  |
| 2      | TxD        |  |
| 3      | RxD        |  |
| 4      | NC         |  |
| 5      | GND        |  |
| 6      | NC         |  |
| 7      | NC         |  |
| 8      | NC         |  |
| 9      | NC         |  |

| REMOTE | REMOTE CONTROL |  |  |
|--------|----------------|--|--|
| Pin    | Definition     |  |  |
| I      | NC             |  |  |
| 2      | RxD            |  |  |
| 3      | TxD            |  |  |
| 4      | NC             |  |  |
| 5      | GND            |  |  |
| 6      | NC             |  |  |
| 7      | NC             |  |  |
| 8      | NC             |  |  |
| 9      | NC             |  |  |

Baud Rate: 19200 bps

Data Bit: 8 bits Parity: None

Stop Bit: I bit

Flow Control: None

### **RS-232 Commands**

| COMMAND   | DESCRIPTION          |
|-----------|----------------------|
| POWER ?   | Power Status         |
| POWER ON  | Power On             |
| POWER OFF | Power Off            |
| 3D ?      | 3D Status            |
| 3D TO 2D  | 3D In, 2D Out        |
| 3D BYPASS | 3D In, 3D Bypass Out |
| VIDEO ?   | Video Input Source   |
| HDMI I    | Video Input in HDMII |

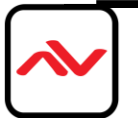

| COMMAND     | DESCRIPTION                |  |
|-------------|----------------------------|--|
| HDMI 2      | Video Input in HDMI2       |  |
| DP          | Video Input in DisplayPort |  |
| PC          | Video Input in PC          |  |
| COMP        | Video Input in Component   |  |
| AUDIO ?     | Audio Input Source         |  |
| AUDIO       | Audio Input in AUDIO       |  |
| OPTICAL     | Audio Input in OPTICAL     |  |
| HDMI/DP     | Audio Input in HDMI/DP     |  |
| MUTE ON     | Mute On                    |  |
| MUTE OFF    | Mute Off                   |  |
| INFO ?      | Info.OSD Status            |  |
| INFO ON     | Info.OSD On                |  |
| INFO OFF    | Info.OSD Off               |  |
| OUTPUT ?    | Output Status              |  |
| 480P        | Output in 480P             |  |
| 720P        | Output in 720P             |  |
| 1080P       | Output in 1080P            |  |
| VGA         | Output in VGA(640×480)     |  |
| SVGA        | Output in SVGA(800×600)    |  |
| XGA         | Output in XGA(1024×768)    |  |
| SXGA        | Output in SXGA(1280×1024)  |  |
| UXGA        | Output in UXGA(1600×1200)  |  |
| WUXGA       | Output in WUXGA(1920×1200) |  |
| NATIVE      | Output by Native           |  |
| EDID ?      | EDID Status                |  |
| EDID INT    | EDID By Internal           |  |
| EDID EXT    | EDID By External           |  |
| FEEDBACK ?  | Feedback Status            |  |
| FEEDBACK ON | RS232 Feedback Enable      |  |

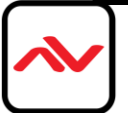

| COMMAND      | DESCRIPTION               |
|--------------|---------------------------|
| FEEDBACK OFF | RS232 Feedback Disable    |
| STATE ?      | Video Input Signal Status |
| VERSION ?    | Firmware Version          |
| DEFAULT      | Reset to Factory Default  |

Note: Any commands will not be executed unless followed by a carriage

return. Commands are not case-sensitive.

#### **OSD Menu**

| FIRST LEVEL | SECOND LEVEL | THIRD LEVEL |
|-------------|--------------|-------------|
| Input Video | PC           |             |
|             | COMP         |             |
|             | HDMI I       |             |
|             | HDMI 2       |             |
|             | DP           |             |
|             | Exit         |             |
| Input Audio | Audio        |             |
|             | Optical      |             |
|             | HDMI/DP      |             |
|             | Mute         |             |
|             | Exit         |             |

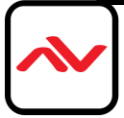

| FIRST LEVEL       | SECOND LEVEL    | THIRD LEVEL  |
|-------------------|-----------------|--------------|
| Output Resolution | 720×480P        |              |
|                   | 1280×720P       |              |
|                   | 1920×1080P      |              |
|                   | 640×480         |              |
|                   | 800×600         |              |
|                   | 1024×768        | -            |
|                   | 1280×1024       |              |
|                   | 1600×1200       |              |
|                   | 1920×1200       | -            |
|                   | By Native       |              |
|                   | 3D Bypass       |              |
|                   | Exit            | -            |
| Output Format     | 3D→2D           |              |
|                   | 3D Bypass       |              |
|                   | Exit            |              |
| Miscellany        | EDID Mode       | Internal     |
|                   |                 | External     |
|                   |                 | Exit         |
|                   | Info. OSD Mode  | Off          |
|                   |                 | On           |
|                   | About           | Exit         |
|                   | SW-HVD-HDMA-4X1 | FW Ver.      |
|                   | Factory Reset   | System Reset |
|                   | Exit            |              |
| Exit              |                 |              |

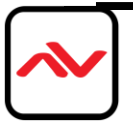

# 6. Supported Input Resolutions

| INPUT RESOLUTION (2D SIGNAL                   | ) PC         | HDMI         | DP           | СОМР |
|-----------------------------------------------|--------------|--------------|--------------|------|
| 640×350@85                                    | ✓            |              | ✓            |      |
| 640×400@85                                    | ~            |              | ~            |      |
| 720×400@85                                    | ~            |              | ~            |      |
| 640×480 (VGA)@60, 72, 75, 85                  | ~            | ~            | ~            |      |
| 800×600 (SVGA)@56, 60, 72,                    | ~            | ~            | ~            |      |
| 75, 85, 120                                   |              |              |              |      |
| 848×480@60Hz                                  | ~            |              | ~            |      |
| 1024×768 (XGA)@60, 75, 85, 120                | ~            |              | ✓            |      |
| 1152×864 (XGA+)@75                            | ✓            |              | $\checkmark$ |      |
| 1280×720@60                                   | ~            | ✓            | ~            |      |
| 1280×768@60RB, 60, 75,                        | ✓            | ✓            | ~            |      |
| 85, 120RB                                     |              |              |              |      |
| 1280×800@60RB, 60, 75,                        | ~            |              | ~            |      |
| 85, I20RB                                     |              |              |              |      |
| 1280×960@60, 85, 120RB                        | 60, 85       |              | ✓            |      |
| 1280×1024@60, 75, 85                          | ✓            | ✓            | I 20RB       |      |
| 1360×768@60, 120RB                            | ~            | $\checkmark$ | ~            |      |
| 1366×768@60                                   | ~            |              | ~            |      |
| 1400×1050 (SXGA+)@60RB, 60,<br>75             | ~            |              |              |      |
| 1440×900 (WXGA+)@60RB,<br>60, 75, 85          | ~            |              | √            |      |
| 1440×1050@85, 120RB                           | ~            |              | ~            |      |
| 1600×900@60RB                                 | ~            |              | ~            |      |
| 1600×1200 (UXGA)@60, 65,<br>70, 75, 85, 120RB | 60 only      | ~            | $\checkmark$ |      |
| 1680×1050 (WSXGA)@60RB, 75,<br>85             | 60CTV,<br>60 | ~            | √            |      |

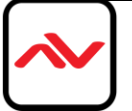

| INPUT RESOLUTION (2D SIGNAL | ) PC | HDMI | DP           | СОМР |
|-----------------------------|------|------|--------------|------|
| 1792×1366@60, 75            |      |      | $\checkmark$ |      |
| 1856×1392@60                |      |      | $\checkmark$ |      |
| 1920×1080@60                | ~    |      | $\checkmark$ |      |
| 1920×1200@60RB, 60, 75      | 60   | ✓    | $\checkmark$ |      |
| 1920×1440@60                |      |      | $\checkmark$ |      |
| 720×480i/p                  |      | ✓    | $\checkmark$ | ✓    |
| 720×576i/p                  |      | ✓    |              | ✓    |
| 720i/p@50, 60               |      | ✓    |              | ✓    |
| l 080i/p@50, 60             |      | ✓    | $\checkmark$ |      |
| 1080p@24                    |      | ✓    |              |      |
| 2048×1152@60RB              |      |      | $\checkmark$ |      |
| 2560×1600@60RB              |      |      | $\checkmark$ |      |

| INPUT RESOLUTION (3D SIGNAL | ) PC | HDMI         | DP | СОМР |
|-----------------------------|------|--------------|----|------|
| 1080p@24 Frame Packing      |      | $\checkmark$ |    |      |
| 1080p@24 Top-and-Bottom     |      | $\checkmark$ |    |      |
| 1080p@24 Side-by-Side       |      | ✓            |    |      |
| 1080i@50/60 Side-by-Side    |      | ✓            |    |      |
| 720p@50/60 Side-by-Side     |      | ✓            |    |      |
| 720p@50/60 Frame packing    |      | ✓            |    |      |
| 720p@50/60 Top-and-Bottom   |      | ✓            |    |      |

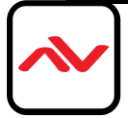

#### OUTPUT RESOLUTION (2D SIGNAL)

640×480, 800×600, 1024×768, 1280×1024, 1600×1200, 1920×1200RB, 480p, 720p, 1080p

| OUTPUT RESOLUTION (3D SIGNAL) |                                   |  |
|-------------------------------|-----------------------------------|--|
| Frame Packing                 | 720p@50/60, 1080i@60, 1080p@24/30 |  |
| Top-and-Bottom                | 720p@50/60, 1080i@60, 1080p@24/30 |  |
| Side-by-Side                  | 720p@50/60, 1080i@60, 1080p@24    |  |

Note: Some displays may not support 3D@50Hz and therefore, some 3D 50Hz signal may not be displayed.

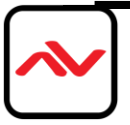

# 8. GENERAL TROUBLESHOOTING

| PROBLEM                   | POSSIBLE SOLUTION                                                                                                    |  |  |
|---------------------------|----------------------------------------------------------------------------------------------------|--|--|
| NO IMAGE                  | <ul> <li>Check if connection to the source and the display are correct.</li> <li>Ensure that display device supports 480p, 720p and 1080p 4K@30 resolution</li> <li>Terminated to 568B standard with Shielded Ends Recommended</li> <li>High Quality CAT5/6/7 Cable helps signal transmission</li> <li>Please use the supplied power supply-DC 24V 2.7A</li> <li>Check LED Link light see (Section 3 Panel Description)</li> <li>Check LED Sync light see (Section 3 Panel Description)</li> </ul> |  |  |
| Set-Top Box<br>No Picture | <ul> <li>HDBaseT and HDMI 1.3 standards support CLOCK<br/>STRETCHING for i2c buss protocol</li> <li>Example set top boxes like Scientific Atlantic results no picture.<br/>This can be resolved by swapping out the box for a newer version<br/>that supports HDMI 1.3 not HDMI 1.2</li> </ul>                                                                                                    |  |  |
|                           |                                                                                                    |  |  |
| Recommended TEST          |                                                                                                    |  |  |
| End-to-End Testing        | HDBaseT system, a final end-to-end test of all the A/V components<br>should take place. These tests include checking the HDMI stream at<br>the far end (sink end), the clock rate, frame compare, video pattern,<br>audio, EDID and HDCP with Quantum 780 (recommended)                                                                                                    |  |  |
| Passive Monitoring:       | Passive monitoring enables an integrator to view the HDCP transactions, EDID exchange, as well as the connection events between the actual devices in the network.                                                                                                    |  |  |

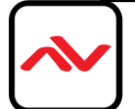

### **SECTION 9: SPECIFICATIONS**

| ITEM                                          | SPECIFICATION                                                                            |
|-----------------------------------------------|------------------------------------------------------------------------------------------|
| Model                                         | SW-HVD-HDMA-4XI                                                                          |
| Model Description                             | Multi-Input Scaller to HDMI with IR Rs232 and Audio Support                              |
| Supported Resolution                          | (2560x1600) DisplayPort                                                                  |
| Input<br>Output                               | 2 x HDMI,DisplayPort,VGA/Component 3.5mm /Optical Audio<br>HDMI and 3.5mm /Optical Audio |
| HDMI Video Bandwidth<br>DisplayPort Bandwidth | 255MHz/6.75Gbps                                                                          |
|                                               | 2.7Gbps & 1.62 Gbps/Lane                                                                 |
| Output TMDS Signal                            | I.2 Volts (Peak-to-Peak)                                                                 |
| ESD Protection                                | Human body model: $\pm$ 8kV (air-gap discharge) $\pm$ 4kV (contact discharge)            |
| Dimensions                                    | 5.6"(W) x 7"(D) x 1.7"(H)                                                                |
| Weight (lbs)                                  | 1.5 lbs                                                                                  |
| Chassis Material                              | Metal                                                                                    |
| Power Consumption                             | 9W- 5V/2.6A DC (US/EU standards, CE/FCC/UL certified)                                    |
| Operating Temperature                         | $0^{\circ}C \sim 40^{\circ}C/32^{\circ}F \sim 104^{\circ}F$                              |
| Relative Humidity                             | 20~90% RH (non condensing)                                                               |

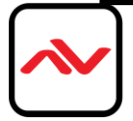

### NOTICE

- All HDMI over UTP transmission distances are measured using Belden CAT6A (625MHz), 4-Pair, U/UTP-Unshielded, Riser-CMR, Premise Horizontal Cable, 23 AWG Solid Bare Copper Conductors, Polyolefin Insulation, Patented Double-H spline, Ripcord, PVC Jacket using Quantum 980 signal HDMI Video Generator Module Video Pattern Testing.
- 2. The transmission length is largely affected by the type of category cables, also the type of HDMI sources, and the type of HDMI display. The testing result shows solid UTP cables (usually in the form of 300m or 1000ft bulk cable) can transmit a lot longer signals than stranded UTP cables (usually in the form of patch cords). Shielded STP connectors are better suit than unshielded UTP connectors. A solid UTP CAT5e cable shows longer transmission length than stranded STP CAT6 cable. For long extension users, solid cables are your only choice.
- 3. EIA/TIA-568-B termination (T568B) for category cables is recommended for better performance.
- 4. To reduce the interference among the unshielded twisted pairs of wires in category cable, you can use shielded STP cables with shielded connector to improve EMI problems, which occurs in long transmission.
- 5. Because the quality of the category cables has the major effects in how long transmission distance will be made and how good is the received display, the actual transmission length is subject to your category cables. For resolution greater than 1080i or 1280x1024, a solid CAT6 cable is the only viable choice.

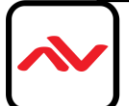

## NOTES

. .

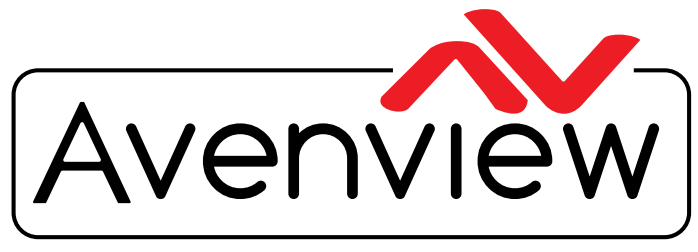

**Control Your Video** 

# **TECHNICAL SUPPORT**

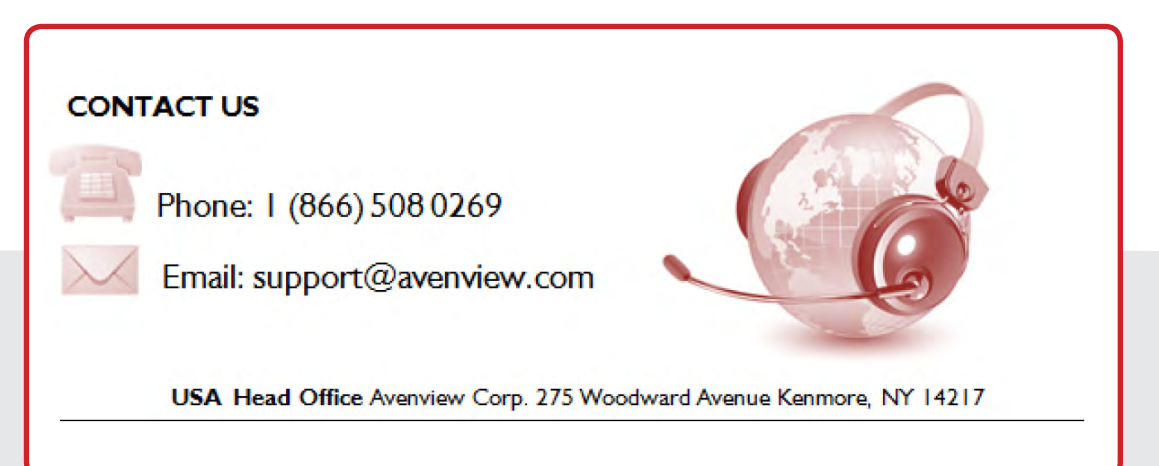

#### USA Head Office

Office Avenview Corp. 275 Woodward Avenue Kenmore, NY14217 Phone: +1.716.218.4100 Fax: +1.866.387-8764 Email: info@avenview.com

### Canada Sales

Avenview 151 Esna Park Drive, Units 11 & 12 Markham, Ontario, L3R3B1 Phone: 1.905.907.0525 Fax: 1.866.387.8764 Email: info@avenview.com

#### Avenview Europe Avenview Europe Demkaweg 11 3555 HW Utrecht Netherlands Phone: +31(0)85 2100 613 Email: info@avenview.eu

Avenview Hong Kong Unit 8, 6/f., Kwai Cheong Centre, 50 Kwai Cheong Road, Kwai Chung, N.T. Hong kong Phone: 852.3575.9585 Email: wenxi@avenview.com

#### Disclaimer

While every precaution has been taken in the preparation of this document, Avenview Inc. assumes no liability with respect to the operation or use of Avenview hardware, software or other products and documentation described herein, for any act or omission of Avenview concerning such products or this documentation, for any interruption of service, loss or interruption of business, loss of anticipatory profits, or for punitive, incidental or consequential damages in connection with the furnishing, performance, or use of the Avenview hardware, software, or other products and documentation provided herein.

Avenview Inc. reserves the right to make changes without further notice to a product or system described herein to improve reliability, function or design. With respect to Avenview products which this document relates, Avenview disclaims all express or implied warranties regarding such products, including but not limited to, the implied warranties of merchantability, fitness for a particular purpose, and non-infringement.